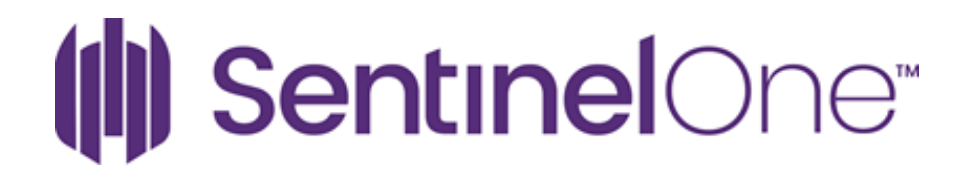

### Migrating Agents to a New Console

May 5, 2020

### Contents

| Migration Overview                           | 3  |
|----------------------------------------------|----|
| Step by Step Guide                           | 4  |
| Migrating Endpoints                          | 4  |
| Decommissioning Endpoints that have migrated | 8  |
| Issues                                       | 12 |
| To bind an Agent to a Site:                  | 12 |

### Migration Overview

- 1) In order for an endpoint to be eligible for migration to a new site, the endpoint needs to be powered to receive the configuration change.
- 2) The current SentinelOne agent on the endpoint needs to be on the following version: Windows Agent Version 3.0 or higher MacOS Agent Version 3.0 or higher.
- 3) Any unresolved alerts in the console must be resolved prior to move. If an agent has an unresolved alert associated with it, then it will not be migrated.
- 4) The migration does not require any downtime or reboots to take place at the endpoints.
- 5) The migration process will not copy over any console configurations such as sites, groups, exclusions, policies, device control rules, firewall control rules, etc., to the new site. The migration will only migrate the endpoints over. Please make sure that all needed exclusions (if any) from your old console are manually copied into the new Pax8-SentinelOne console to avoid any interoperability problems with your software.
- 6) Both the existing console and Pax8-SentinelOne console can run side by side while the migration is in progress. After all endpoints have been decommissioned it is best practice to ask for the old account to be expired to avoid continual billing.
- 7) If the migration duration overlaps a billing cycle(s) there could be invoices from both providers for the endpoints that exist in their respective SentienlOne Consoles. To avoid double billing, of a single endpoint please ensure the decommission steps outlined in the process below are taken before the billing snapshot.

### Step by Step Guide

#### Migrating Endpoints

Migrating agents to a new console can now be accomplished by individuals with Account Administrator permissions.

There are many ways to migrate an agent to a new console. Below is the best method we have used to date.

- 1. Go to the Sentinel's Page on your Console
- 2. Click on "Select Filters..."

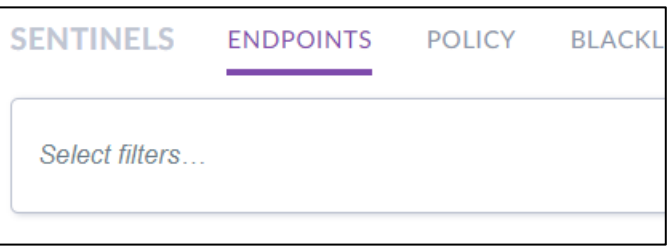

3. Scroll to the right until you see "Console migration status"

| SENTINE     | LS  | END | POINTS    | POLICY          | BLACKLI | ST EXCLUSIONS        |
|-------------|-----|-----|-----------|-----------------|---------|----------------------|
| Select filt | ers |     |           |                 |         |                      |
| cture       |     | Q   | Console m | igration status | Q       | Vulnerability status |
|             | 3   | 11  | N/A       |                 | 326     | Up to date           |
|             |     | 18  | Migrated  |                 | 2       | N/A                  |
|             |     |     | Pending   |                 | 1       | Requires patching    |
|             |     |     | Failed    |                 |         |                      |
|             |     |     |           |                 |         |                      |
| 4           |     |     |           |                 |         |                      |
|             |     |     |           |                 |         |                      |
|             |     |     |           |                 |         |                      |

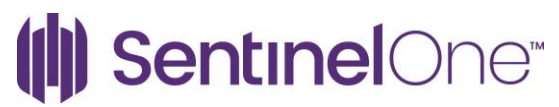

4. Click on "N/A"

| SENTIN | IELS ENI      | OPOINTS            | POLICY           | BLACKL | IST EXCLUS       | IONS FIREW |
|--------|---------------|--------------------|------------------|--------|------------------|------------|
| C      | onsole migrat | ion status         | N/A X            |        |                  |            |
| cture  | Q             | Console m          | nigration status | Q      | Vulnerability st | atus Q     |
|        | 308           | N/A                |                  | 326    | Up to date       | 184        |
|        | 18            | Pending            |                  |        | N/A              | 85         |
|        |               | Migrated<br>Failed |                  |        | Requires patch   | ning 57    |
|        |               |                    |                  |        |                  |            |
| 1      |               |                    |                  |        |                  |            |

5. Click "Save Filter"

|     |              |               | Þ           |
|-----|--------------|---------------|-------------|
|     |              | Load Filter 🗸 | Save Filter |
| s   | 10 Results 🗸 | Columns 🗸     | 🔁 Export    |
| aun |              | Doma          | in          |

6. Give it a name and click Save. (example: "Migration NA")

| **           | Save filters to Set<br>Save selected filters as set so<br>you can use them later |
|--------------|----------------------------------------------------------------------------------|
| Migration NA | Save                                                                             |

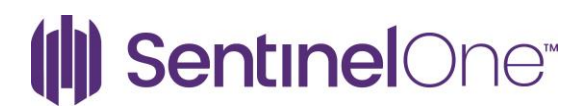

7. Select the Endpoints you wish to migrate or Select All. (Note: Select All works because we created the filter)

|                      | Actions                                                                                                    |         |            |  |
|----------------------|----------------------------------------------------------------------------------------------------|---------|------------|--|
|                      | , and the second second s |         |            |  |
|                      | Endpoir                                                                                                    | nt Name |            |  |
|                      |                                                                                                    | DESKT   | OP-VDCJ8PV |  |
| $\checkmark$         | <i>Ry</i>                                                                                                    | s1lab-3 | b244a133   |  |
| <ul> <li></li> </ul> | 4                                                                                                    | S1Lab   |            |  |
| <ul> <li></li> </ul> |                                                                                                    | s1lab-3 | b244a133   |  |
|                      | =                                                                                                    | S1Lab   |            |  |

8. Click on Actions and scroll down until you see "Migrate Agent" and Click it.

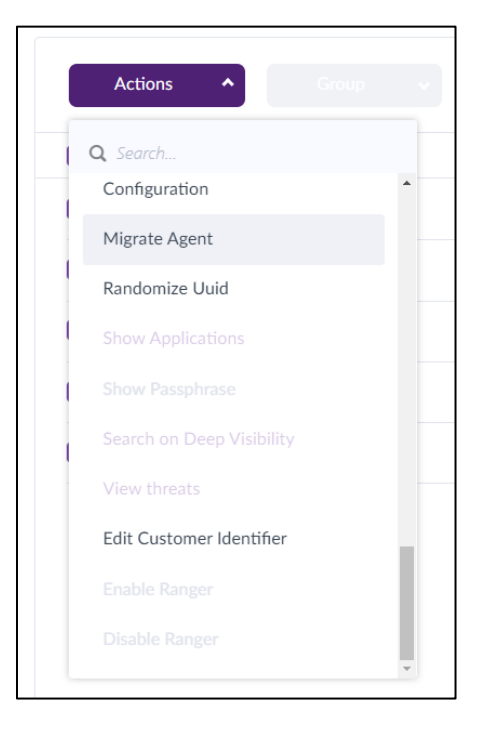

9. You will now need to Enter the new Site Token where you wish to migrate the agents to and then click "Move"

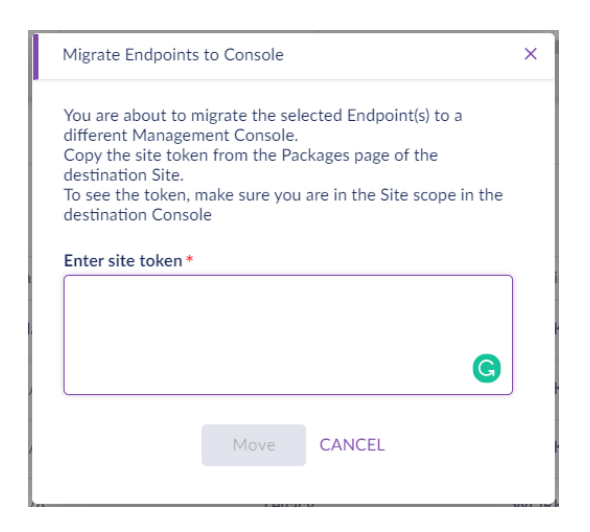

10. You are then asked to make sure you wish to issue the migration. Click "Action Approved" and then "OK"

| This will move 5 Endpoints to a different URL. To see and manage moved Endpoints, you must log in to the new management URL.<br>Are you sure? | × |
|----------------------------------------------------------------------------------------------------|---|
| Action approved     OK Cancel                                                                                                    |   |

11. Agents will begin to migrate to the new site.

#### Decommissioning Endpoints that have migrated

To help keep an eye on endpoints that still need to be migrated it is good practice to decommission agents that have migrated to the new environment.

- 1. Go to the Sentinel's Page on your Console
- 2. Click on "Select Filters..."

| SENTINELS      | ENDPOINTS | POLICY | BLACKL |
|----------------|-----------|--------|--------|
| Select filters |           |        |        |
|                |           |        |        |

3. Scroll to the right until you see "Console migration status"

| SENTINE     | LS  | END | POINTS    | POLICY          | BLACKLI | IST EXCLUSIONS       |
|-------------|-----|-----|-----------|-----------------|---------|----------------------|
| Select filt | ers |     |           |                 |         |                      |
| cture       |     | Q   | Console m | igration status | Q       | Vulnerability status |
|             |     | 311 | N/A       |                 | 326     | Up to date           |
|             |     | 18  | Migrated  |                 | 2       | N/A                  |
|             |     |     | Pending   |                 | 1       | Requires patching    |
|             |     |     | Failed    |                 |         |                      |
|             |     |     |           |                 |         |                      |
|             |     |     |           |                 |         |                      |
| 4           |     |     |           |                 |         |                      |
|             |     |     |           |                 |         |                      |

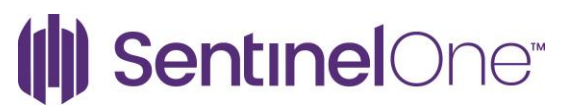

4. Click on "Migrated"

| SENTINELS E           | NDPOINTS     | POLICY B          | LACKLIST | EXCLUS  |
|-----------------------|--------------|-------------------|----------|---------|
| Console migr          | ation status | Migrated X        |          |         |
| Console migration sta | atus Q       | Vulnerability sta | tus Q    | Locatio |
| Migrated              | 2            | Requires patch    | ing 2    | Fallba  |
| N/A                   |              | Up to date        |          |         |
| Pending               |              | N/A               |          |         |
| Failed                |              |                   |          |         |
|                       |              |                   |          |         |
|                       |              |                   |          |         |
| 4                     |              |                   |          |         |
|                       |              |                   |          |         |

5. Click "Save Filter"

|   |              |               | •           |
|---|--------------|---------------|-------------|
|   |              | Load Filter 🗸 | Save Filter |
| S | 10 Results 🗸 | Columns 🗸     | 🔁 Export    |
|   |              | Doma          | in          |

6. Give it a name and click Save. (example: "Migrated")

|          | Save filters to Set<br>Save selected filters as set so<br>you can use them later |  |
|----------|----------------------------------------------------------------------------------|--|
| Migrated | Save                                                                             |  |

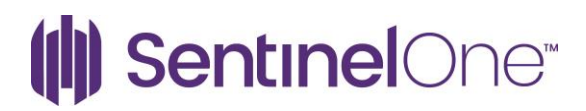

7. Select the all the Endpoints by checking the top box.

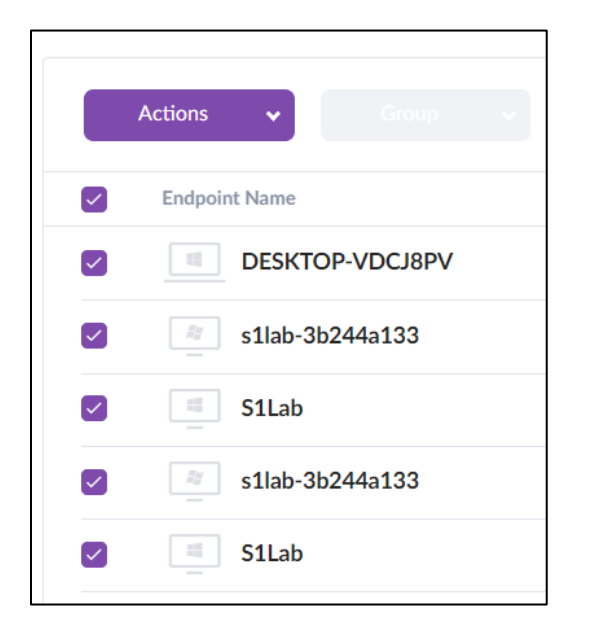

8. Click on Actions and scroll down until you see "Decommission" and Click it.

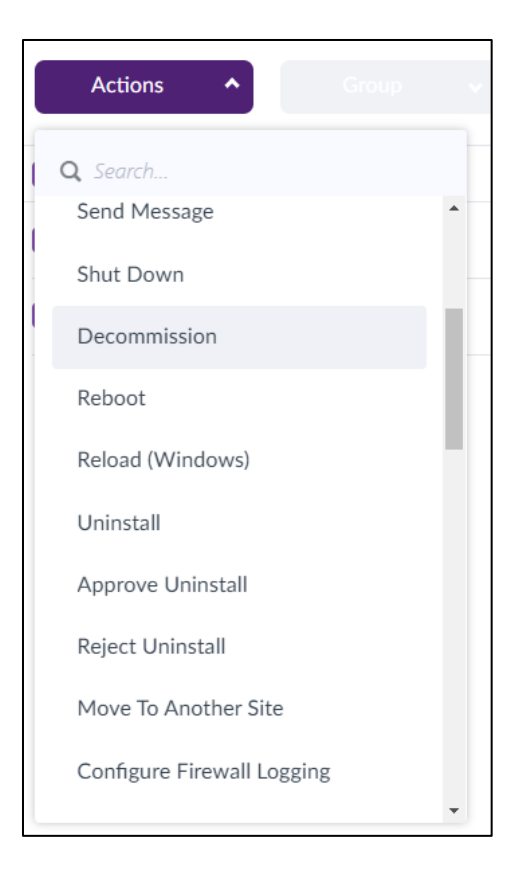

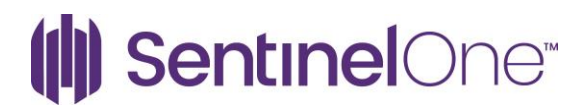

9. You are then asked to make sure you want to decommission the endpoints. Check "Action Approved" and then "Decommission"

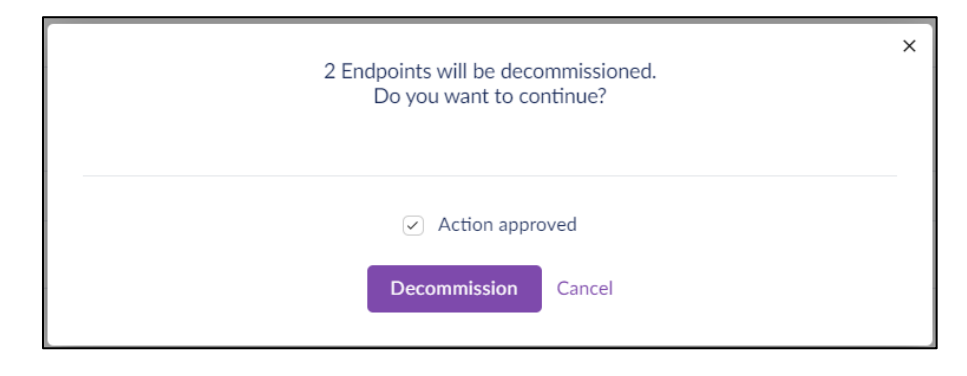

10. Agents that have migrated will now be removed from being seen on the console.

#### Issues

Sometimes agents will not migrate over.

- Make sure they are online and issue the migration command again.
- Need agent versions 3.1+ to migrate endpoints.
- Make sure all threats are resolved

If agents are not migrating after several attempts or they have not come online since you started the migration process you may want to get the passphrases to reinstall or issue a local bind command.

#### To bind an Agent to a Site:

- 1. Get the Site token.
- 2. Get the passphrase of the Agent.
- 3. Open CMD as an administrator.
- 4. Go to the Agent installation folder:

cd "c:\Program Files\SentinelOne\SentinelOne version\"

5. Enter the bind command:

sentinelctl.exe bind site\_token -k "passphrase"

6. Restart the endpoint.